| I'm not robot |
|---------------|
|---------------|

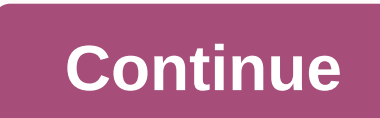

## Associate kiosk at jcp home for schedule

JCPenney Associate Kiosk is a site that allows employees to log in using their UserID and password to access information about their employee, you are a part-time or a full-time employee. Whatever applies to you, you use the online portal to easily manage some of your work data, even on the comfort of your own home. The associate discount is a program that is only available to all JCPenney associate information portal where you choose the Associate Kiosk @ Home section. Your User ID consists of JCPenney's employee ID number plus industry-leading zeros you need to add to make it 9 digits in total. For the first login you need an 11 digit default password that includes the initials JCP in capital letters, 2 digits for your birth, 2 digits for your birth year, and the last 4 digits of your SSN. After this first login, the system immediately asks you to reset the password. The portal uses SSL security technology to make your login secure. This technology does this by encrypting the link between your browser and the server. Information from employees After a successful login in the Associate Kiosk it is possible to view work data, pay slips and available benefits. You view the hours worked and estimate your pay for the current period of pay. Schedules and daily statements can also be viewed on the system. Downloadable forms are also available if you want to request time-offs for holidays, sick days or personal issues. Since this information is available online, you can view it from virtually anywhere, through a computer connected to the Internet or even a device such as an ipad with the JCPenney Associate Kiosk installed. The JCPenney Associate's benefits discount online or in-store does not benefit anyone else who is not an employee or an eligible dependent on a company employee. Being able to shop online from the JCPenney is one of the few companies that offer benefits to part-time employees. A part-time employee is anyone who works less than 35 hours a week. These workers, like their full-time counterparts, have access to benefits such as serious illness and also life insurance. Health benefits (including medical, vision and dental), 401K plan, paid vacations and time-offs are part of the benefits program that includes full-time JCPenney participate in. Useful Link JCPenney Employee Kiosk – www.jcpassociates.com How to access JCPenney Kiosk to make your work experiences at work easier JCPenney Kiosk. Jtime is an employee management system. With the help of this Associate Kiosk, the lives of employees have become simple. JCPenney To avoid the hassle, JCPenney Kiosk has become a key to an employee's life. If we say easy, it means that the JCPenney Kiosk helps an employee with its: Schedule Paycheck stub MTO PTO Leave of absence. Follow this step by step guide to access your JCPAssociates Kiosk login: With the help of a computer system and any device, open jcpassociates.com You will see many options from arbitration of labor disputes to associate recognition Choose Associate Kiosk @ Home from the options given After clicking, you will be redirected to the login page (JCPenney Information Security) Enter your username and password Click login Clearly use to rewrite your username and password After logging in, you will be direct to the dashboard of Kiosk As an employee, you check paystubs, jtime, and everything related to your leave and other details Former Associate Kiosk: What is interesting about the JCP associate kiosk is that the former employees of the associate JCP can also access this website. Even if it has a certain limit of 18 months after the date of termination. Step by step guide to accessing former associate kiosk: jcp associate kiosk Enter your username must be 9 digits strong. And the password must be 11 digits long. The password consists of capitalized JCP, birth month (2 digits), year of birth (2 digits), with the last four digits of SSN being your Social Security number. For example: JCP10984567 10 is birth month 98 is the double-digit of year 4567 is your SSN Ex JCPenney jtime employee login can use this portal to print paystub or to get W-2 or W-2C forms of JCPenney. How to get a paystub print: After logging into your account, click My Money On the left, click Pay Find the check you want to view by clicking somewhere on that line How to print a copy of W2 After signing in, click view W-2/W-2C forms Click somewhere on the line with tax year I copy of W2 After signing in, click view W-2/W-2C forms Click somewhere on the line with tax year I copy of W2 After signing in, click somewhere on the line with tax year I copy of W2 After signing in, click somewhere on tax year I copy of W2 After signing in, click somewhere on tax year I copy of W2 After signing in, click somewhere on tax year I copy of W2 After signing in, cl addressing the core questions of employees about: Health benefits Pension or retirement benefits Eligibility Benefits And many more questions about employees are treated and answered. W-2 Support Line: Call 1-800-567-9248 U de request your W-2 documents up to seven years ago (which may arrive by post) Also request instructions for printing W-2 documents at the former associate kiosk (up to exactly 18 months after separation) facilities make the process of obtaining these documents at the former associate kiosk has several advantages for both former and permanent and part-time employees. As a permanent or part-time employee, My JTime helps you view your schedule, your shift; that can also be found via My Jtime. It is an important feature of JCPenney associate kiosk. With a simple login you can see your store shifts. Paystub Details: After the kiosk login, the JCPenney employees can check their paystub details with a single click. Employees can also learn more about the tab's direct deposit. In any case, if you don't have access to your salary data, call the powerline payroll at 1-888-890-8900. Other services include: Through JCPenney associate kiosk, you also apply for LOA which departs from absence. While you also check your previously used LOAs. JCPPenney Official Social media accounts Facebook: Twitter: Instagram: Pinterest: YouTube: You also visit informative content regarding your search JCPenney associate kiosk JCPenney Careers FAQ JCPenney Associate Kiosk is a great management software developed by the company. It's great utility software for all employees to use features such as JTime, Paycheck Stub, Schedule, Leave of absence, PTO, MTO and other updates about their business. As a person who works for J.C. Penney, it is important to provide crucial information about your job. A JCPenney employee can view the work, schedules, and other important details using the associate kiosk. So everything from your timing to your absences and browsing can help you plan your work schedule better. One can appreciate this additional step taken by the retail chain eliminating the need for a third party hanger tool. How do you get to the jcpenney associates kiosk website? To access the JCPenney Associates kiosk website, you just need to enter the web address in your browser. It doesn't matter if you're using Chrome, Safari or Mozilla. Make sure your device is connected to the Internet and you will be able to access the website in no time. If you don't want to type the keyword or manually go to the from JC Penney Associates, you can use the following link: JCPenney Associates kiosk. If you are a JCPenney Associates comU check the website from every browser as I said before. Use the aforementioned link or type JCPenney Associates in the search bar. Step 2: Click Associate Kiosk @ Home You'll find plenty of options when you visit the page. However, you should make sure you click on the login page. Step 3: Enter JCP Associate Kiosk credentials. Once you've reached the login page, simply enter your username and password and click the Log in button. Once you are logged in, you can access the JCPenney Associates Dashboard in which you will find various features for tools such as timing, Paystub, etc. The steps I mentioned above are for people who are already members on the platform, but for some reason don't resort to using the JCPenney associate website. However, there are many employees who do not seem to know how to register. Registering yourself on JCPenney Associates is pretty easy. Instead of entering the login credentials, just click on the link 'Register at JCPenney Associates Registration cannot be done from your home. This procedure requires you to use your work computer and also need your employee ID. What can I do at JC Penney Associate kiosk? Once you're logged in, you'll find the 'JTime Launchpad' on the left. If you click on that option, you'll have access to your schedule, along with other useful features. Most people use this website to track their work schedules online. Regardless of your employment status – permanent or part-time, you will find details on the website. You check your shift times within a few clicks. Can I check. If it shows 'Check', then you have received a paper check, if there is 'Advice' then that is direct bank deposit. For some reason, if you don't find your salary detail, you choose to call on the powerline payroll at the following number: 1-888-890-890. How to forget password, if you lost your password can be changed, but you have to visit the JCPenny's office you can't do it alone. Steps to reset password on JCP Associate Kiosk: First, go to the official website www.jcpassociates.com and select the Associate [email protected] option. Then tap the Forget my password, enter the new password, and click the Send button. Now your new new reset, now you log in. JCPenney Associate Kiosk features JC Penney's Associate Kiosk is a simple HR programming tool that offers numerous benefits to the people who work in the chain store. First, you have a stable internet connection. Apart from that, there are several features you use. These include: JTimePaycheck StubMy CalendarLeave of Non-attendance MTOPTO W-2/W-2C FormsPrint Forms Conclusion I hope this in-depth guide to JC Penney associate kiosk helped you learn about JC Penney's amazing internal management and organizational software. Software.